# **Release notes**

## Summary

This document contains the updates included in Clinic version 4.223. There are no updates on the Patient application, Manage or the Medical content in this release. The changes are expected to be launched to production on the 29th of April.

# Clinic

## Changes in version 4.223

Meetings Doctor

Hi and welcome to Meetings test! My name is Meetings Doctor and I'm a

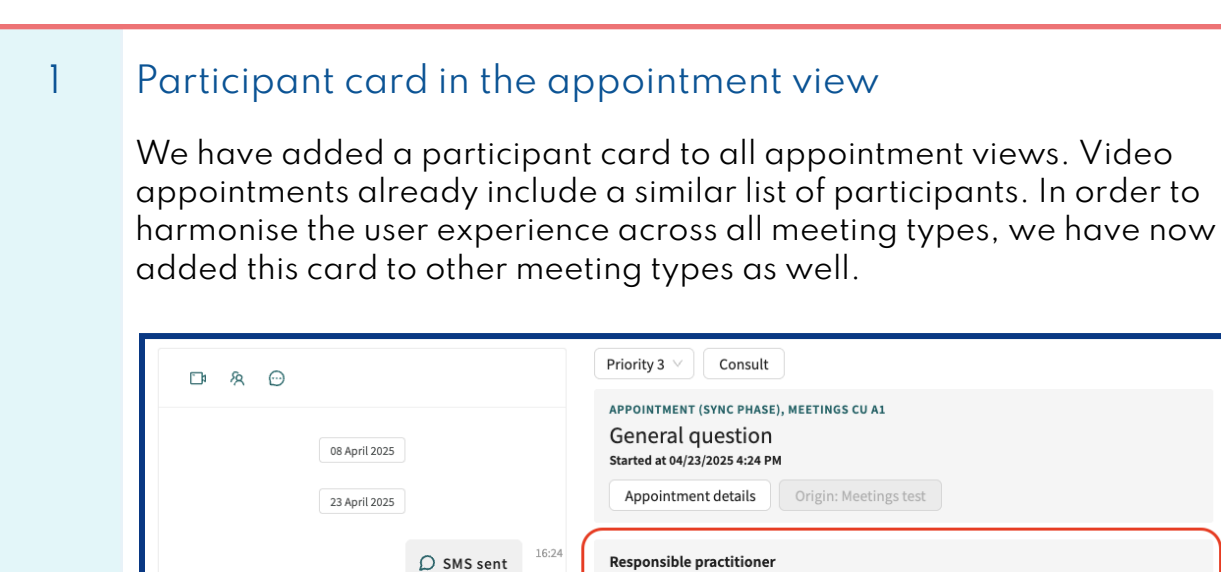

16:24

16:24

○ SMS sent

💯 Meetings Doctor, Doctor, Meetings Relcheck CU A1

Emil Test, sjuksköterska, Meetings CU A1 (You)

Other practitioners

糸 Edit participants

Participant card in the appointment view

**Release notes** 

### **Participants**

The new card helps you see who is participating in a meeting. It includes two types of participants:

- 1. **Responsible practitioner –** Each ongoing meeting has one responsible practitioner. If the meeting has not been received yet, you will see a placeholder: *No responsible practitioner assigned yet.*
- 2. **Other practitioners –** Lists any other practitioners (Clinic users) participating in the meeting.

#### **Responsible practitioner**

🗊 Emil Test, sjuksköterska, Meetings CU A1 (You) 🍨

#### Other practitioners

- 💯 Meetings Doctor, Doctor, Meetings Relcheck CU A1
- 🚳 Meetings Admin, administratör, Meetings CU A1
- 糸 Edit participants

Participant card with the responsible practitioner and two other practitioners

#### "Invited practitioners" changed to "Other practitioners"

Note: This is mainly relevant for customers using video appointments.

We have renamed the term *Invited practitioners* (previously used in video appointments) to *Other practitioners* to ensure consistency across all meeting types. This is because practitioners can join a meeting without being explicitly invited, for example by adding themselves.

# platform 24

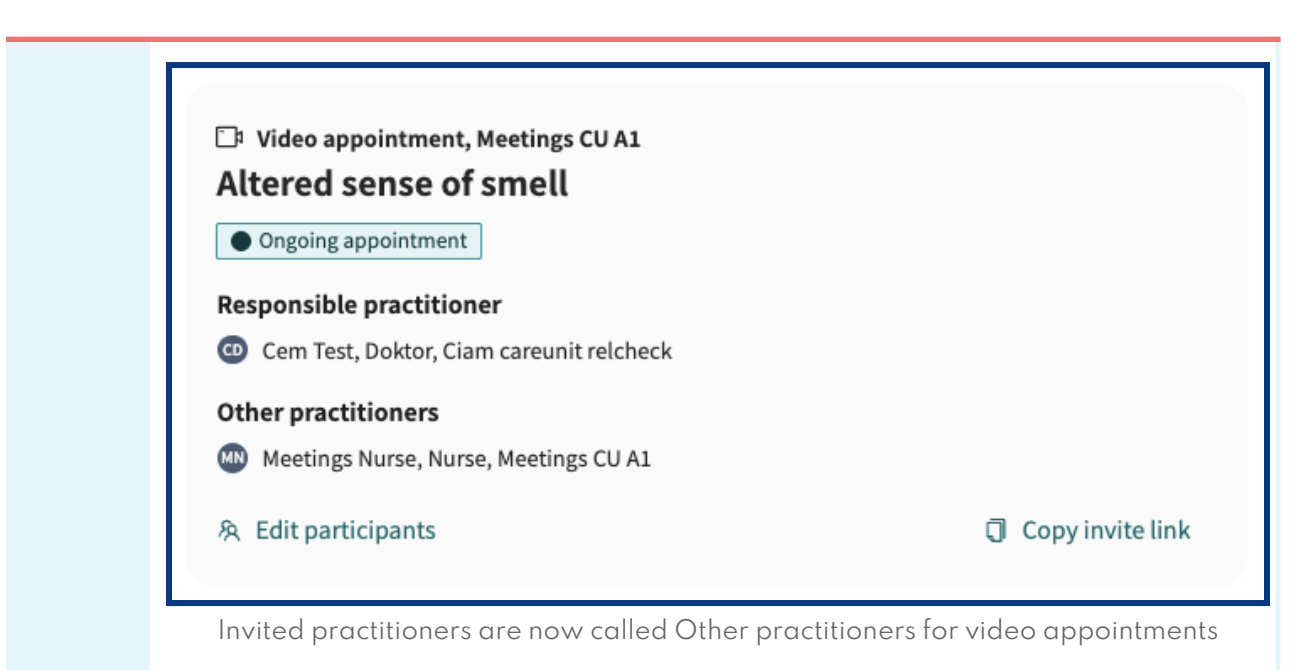

## **Edit participants**

You can now manage meeting participants directly from the participant card using the "Edit participants" feature. This is the same view used in video appointments, ensuring a consistent user flow.

This feature serves the same purpose as the icon at the top of the chat

<sup>128</sup>. Both options will be available for a while, but we plan to keep only the *Edit participants* feature in the long term.

#### **Responsible practitioner**

🗊 Emil Test, sjuksköterska, Meetings CU A1 (You) 🔹

糸 Edit participants

Participant card with the "Edit participant" button

platform 24

**Release notes** 

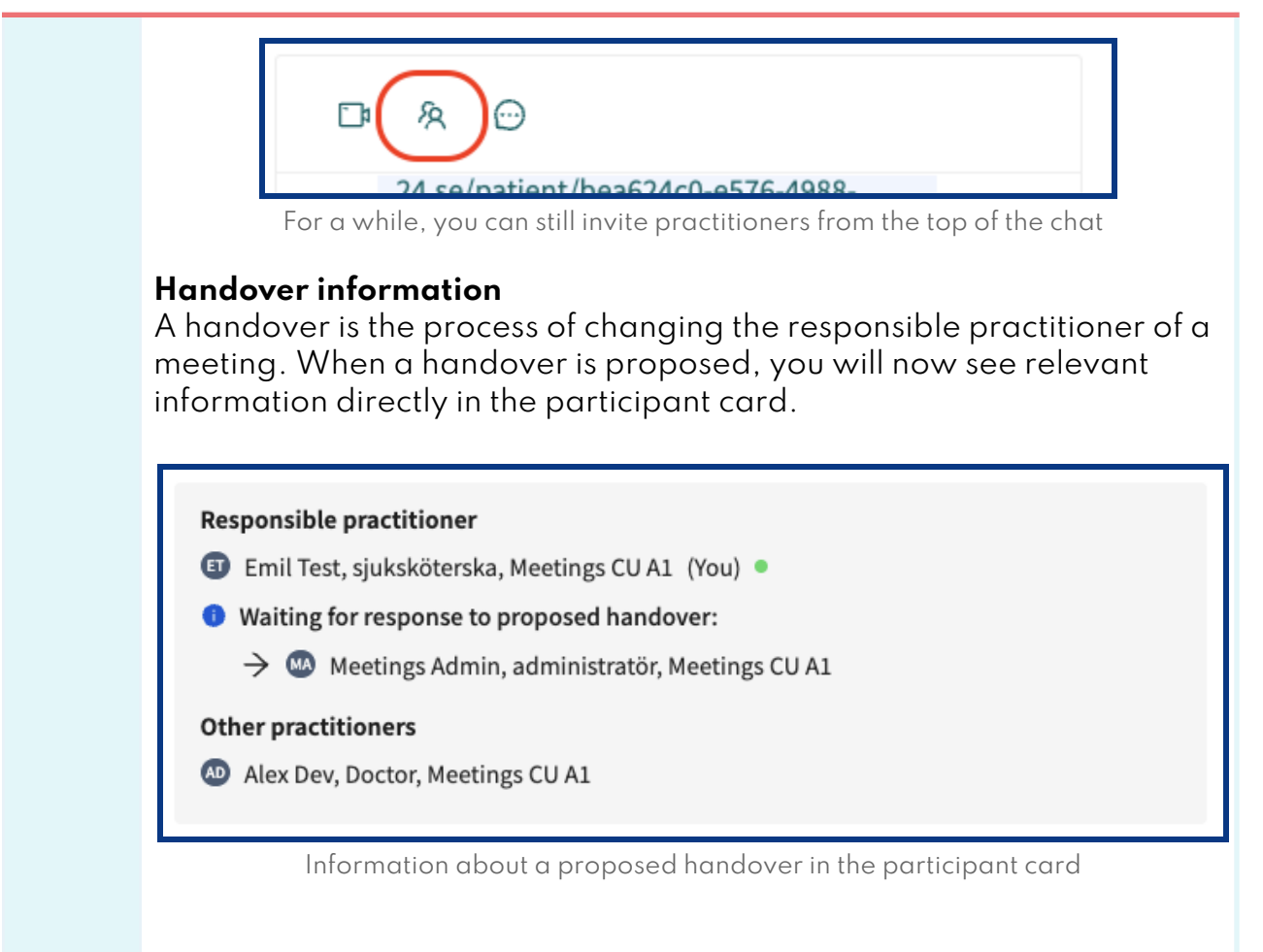

### Take over

The *Take over* feature allows a practitioner to become the responsible practitioner in an asynchronous meeting. This is not a new feature, but we have moved the button into the participant card to group all actions related to management of participants in one place.

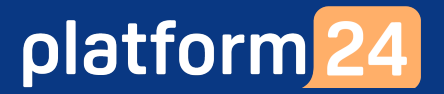

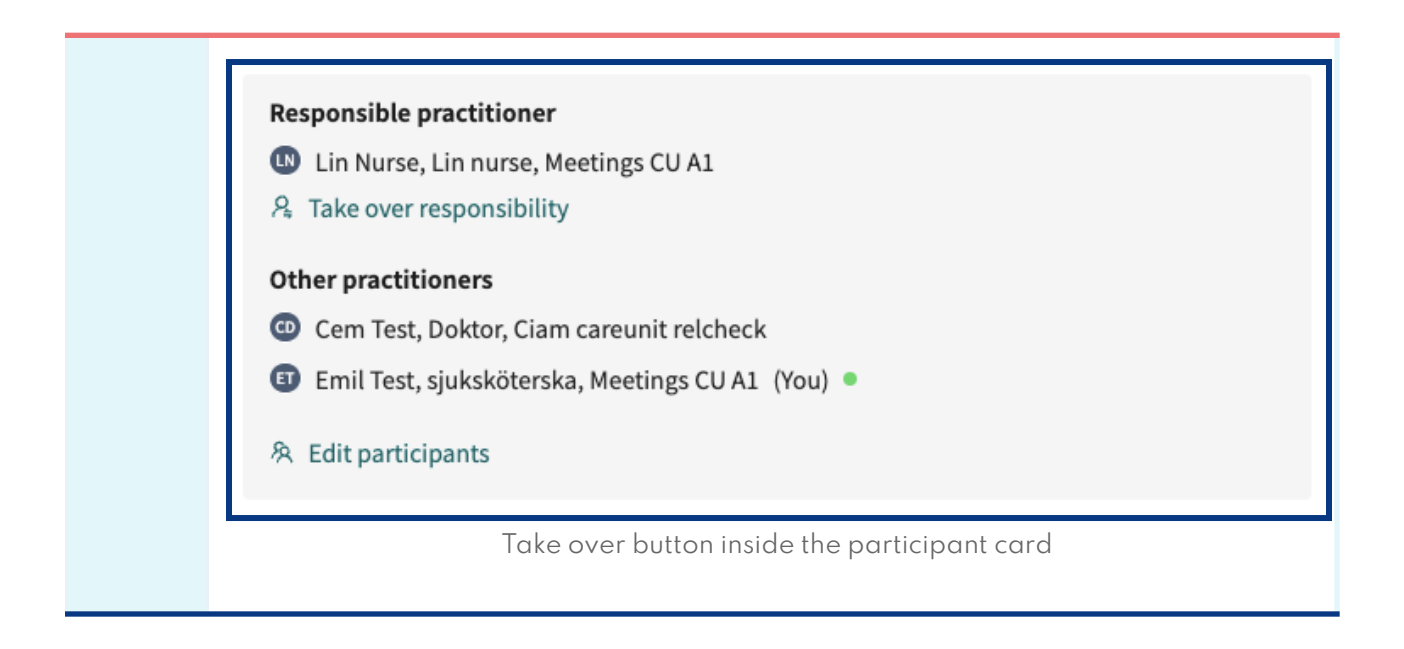

# **Observe!**

What is included in the release notes is what is intended to be released. Be aware that the development is currently under regression testing and have to pass the tests in order to be released. Therefore, if a change is made to the release that will affect what is written in the release notes, a new version of release notes will be communicated.

# Questions

If you have any questions, please contact Platform24 Support or your Customer Success Manager.